# brother

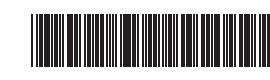

LBF711001 중국에서 인쇄됨

### PJ-722/PJ-723/PJ-762/PJ-763/PJ-763MFi/PJ-773

사용 설명서 한국어

Brother PJ-722/PJ-723/PJ-762/PJ-763/PJ-763MFi/PJ-773 감열식 모바일 프린 터를 구입해 주셔서 감사합니다 .

나중에 참조할 수 있도록 본 문서를 쉽게 꺼내 볼 수 있는 곳에 보관하는 것이 좋 습니다 . 최신 설명서를 다운로드하려면 Brother Solutions Center

(support.brother.com/) 를 방문하십시오. 또한 여기서 프린터의 최신 드라이버 와 응용 프로그램을 다운로드할 수 있고 FAQ 와 문제 해결 정보를 볼 수 있으며 특별한 인쇄 솔루션에 대해 알아볼 수 있습니다.

사용 가능 여부는 국가에 따라 다를 수 있습니다 .

# 사용 가능한 설명서

Brother Solutions Center (<u>support.brother.com</u>) 에서 최신 설명서를 다운로드 할 수 있습니다 .

| 제품 안전 설명서 <sup>1</sup>                           | 이 설명서는 안전 정보를 제공합니다. 프린터를<br>사용하기 전에 본 설명서를 읽으십시오 .                                                             |
|--------------------------------------------------|----------------------------------------------------------------------------------------------------|
| 사용 설명서 <sup>1</sup>                              | 이 설명서는 프린터 사용에 대한 기본 정보와 자<br>세한 문제 해결 정보를 제공합니다 .                                                              |
| 온라인 사용 설명서 <sup>2</sup>                          | 이 설명서에는 <i>사용 설명서</i> 의 내용, 그리고 프<br>린터 설정과 작동,네트워크 연결과 설정, 문제<br>해결 정보,유지관리 지침에 대한 추가 정보가<br>포함되어 있습니다.        |
| AirPrint 설명서 <sup>2</sup>                        | 이 설명서는 Mac 또는 iOS 장치에서 AirPrint 를<br>사용하기 위한 정보를 제공합니다 .                                                        |
| Google Cloud Print 설<br>명서 <sup>2</sup>          | 이 설명서는 인터넷을 통해 인쇄하기 위한<br>Google Cloud Print ™ 서비스 사용 방법을 자세<br>히 제공합니다 .                                       |
| Brother iPrint&Scan 모<br>바일 인쇄 / 스캔 <sup>2</sup> | 이 설명서는 프린터와 장치가 Bluetooth 또는<br>Wi-Fi <sup>®</sup> 를 사용하여 연결되어 있을 때 모바일 장<br>치에서 인쇄하는 방법에 대한 유용한 정보를 제<br>공합니다. |
| P-touch 템플릿 설명서 <sup>2</sup>                     | 이 설명서는 P-touch 템플릿에 대한 정보를 제<br>공합니다 .                                                                          |
| 래스터 명령 참조 <sup>2</sup>                           | 이 설명서는 프린터를 직접 제어하는 프린터 제<br>어 명령에 대한 정보를 제공합니다 .                                                               |

<sup>1</sup> 상자에 포함된 설명서 .

<sup>2</sup> Brother Solutions Center 웹 사이트에 있는 PDF 설명서.

# 일반 설명

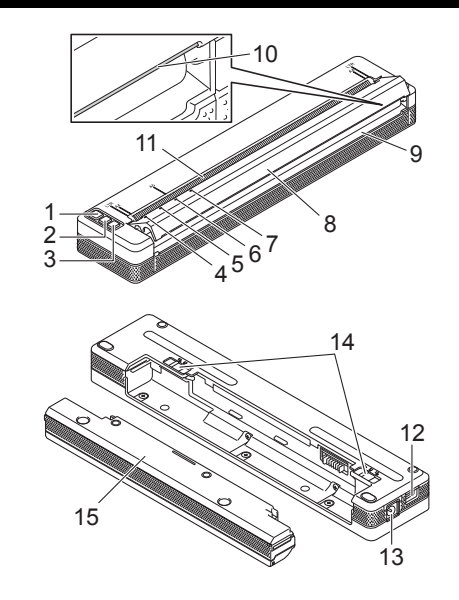

- 1 (Power) 버튼
- 2 ↓및 (Feed) 버튼
- 3 ❷ (Bluetooth) 버튼 (PJ-762/PJ-763/PJ-763MFi 전용 ) 奈 (Wi-Fi) 버튼 (PJ-773 전용 )
- 4 POWER 표시기
- 5 DATA 표시기
- 6 STATUS 표시기
- 7 ❷ (Bluetooth) 표시기 (PJ-762/PJ-763/PJ-763MFi 전용 ) 중 (Wi-Fi) 표시기 (PJ-773 전용 )
- 8 릴리스 커버
- 9 용지 배출 슬롯
- 10 티어바
- 11 용지 공급 슬롯
- 12 USB 포트
- 13 DC 커넥터
- 14 배터리 래치
- 15 충전 단자 보호 케이스 (배터리 캐비티 장착 블록)

### LED 표시기

PJ-722/PJ-723

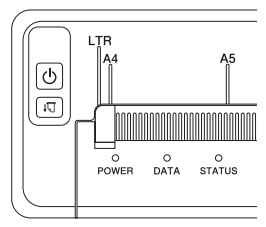

#### PJ-762/PJ-763/PJ-763MFi

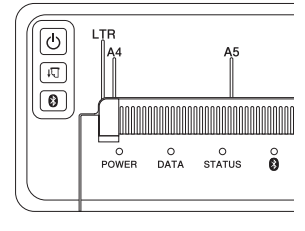

PJ-773

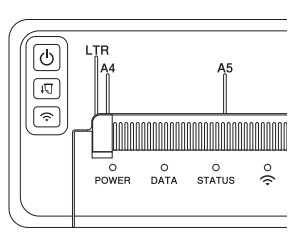

| 🕛 (Power) 버튼 기능 | 작동                                                                                    |
|-----------------|---------------------------------------------------------------------------------------|
| 프린터 켜기          | POWER 표시기가 켜질 때까지 약 1 초 동안 버<br>튼을 길게 누릅니다 .                                          |
| 프린터 끄기          | 약 1 초 동안 버튼을 길게 누르거나 프린터 설정<br>에 따라 두 번 빠르게 누릅니다 ( 자세한 내용은<br><i>온라인 사용 설명서</i> 참조 ). |

| ↓∏ (Feed) 버튼 기능 | 작동                                                                                   |
|-----------------|--------------------------------------------------------------------------------------|
| 용지 공급           | 용지를 넣고 버튼을 누르면 용지가 공급됩니다 .                                                           |
| 프린터 설정 인쇄       | 프린터를 컴퓨터나 모바일 장치에 연결하지 않<br>고 프린터 설정을 인쇄하려면 :<br>1 프린터를 켜고 용지가 들어 있지 않은 것을<br>확인합니다. |
|                 | 2 DATA 표시기가 빨간색으로 점등될 때까지<br>버튼을 길게 누릅니다.                                            |
|                 | 3 용지를 넣습니다.                                                                          |

| ⑧ (Bluetooth) 버튼 기능           (PJ-762/PJ-763/PJ-763MFi           전용 ) | 작동                           |
|-----------------------------------------------------------------------|------------------------------|
| Bluetooth 기능 활성화 / 비                                                  | 프린터의 Bluetooth 기능을 활성화하거나 비활 |
| 활성화                                                                   | 성화하려면 버튼을 1 초 동안 길게 누릅니다 .   |

|                               | 작동                                                     |
|-------------------------------|--------------------------------------------------------|
| Wi-Fi 기능 활성화 / 비활성화           | 프린터의 Wi-Fi 기능을 활성화하거나 비활성화<br>하려면 버튼을 1 초 동안 길게 누릅니다 . |
| WPS 를 사용하여<br>Wi-Fi 설정을 쉽게 구성 | WPS 를 사용하여 Wi-Fi 설정을 구성하려면 버<br>튼을 약 5 초 동안 길게 누릅니다 .  |

# 충전식 리튬이온 배터리 사용 (옵션)

## 충전식 리튬이온 배터리 설치

- 1. 배터리 래치 1을 잠금 해제 위치로 이동합니다.
- 배터리 래치 2 가 잠금 해제 위치에 있을 때 충전 단자 보호 케이스를 분 리합니다.

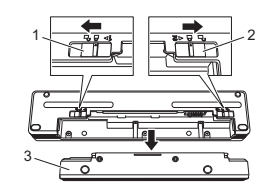

- 1 배터리 래치 1
- 2 배터리 래치 23 충전 단자 보호 케이스
- **3.** 릴리스 배터리 래치 2
  - 배터리 래치 2 를 잠금 위치로 다시 이동합니다 .
- 충전식 리튬이온 배터리를 배터리 캐비티에 삽입하여 제자리에 고정되 도록 합니다.

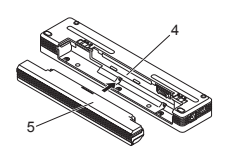

- 4 배터리 캐비티
- 5 충전식 리튬이온 배터리
- 5. 배터리 래치 1 을 잠금 위치로 이동합니다.

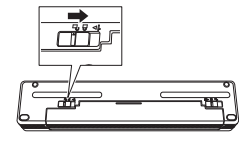

## 충전식 리튬이온 배터리 제거

1. 배터리 래치를 잠금 해제 위치로 이동한 후 배터리를 제거합니다.

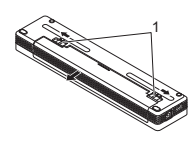

1 배터리 래치

- 충전 단자 보호 케이스를 배터리 캐비티에 삽입하여 제자리에 고정되도 록 합니다.
- 3. 배터리 래치 1 을 잠금 위치로 이동합니다.

### 충전식 리튬이온 배터리 충전

#### 참고

- 구입 즉시 다음 절차에 따라 충전식 리튬이온 배터리를 충전합니다.
   충전식 리튬이온 배터리를 완전히 충전하려면 최대 3 시간이 필요합니다.
- 완전히 충전되면 이 배터리로 약 600 페이지를 인쇄할 수 있습니다 .
- 1. 프린터를 끄고 충전식 리튬이온 배터리를 설치합니다.
- 2. AC 어댑터와 AC 전원 코드를 사용하여 프린터를 AC 콘센트에 연결하거 나 차량용 어댑터를 사용하여 프린터를 DC 콘센트에 연결합니다.

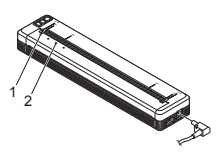

1 POWER 표시기 2 STATUS 표시기

3. 충전식 리튬이온 배터리가 완전히 충전되면 STATUS 표시기가 꺼집니다. AC 어댑터나 차량용 어댑터를 DC 커넥터에서 분리합니다.

#### 충전식 리튬이온 배터리 충전 중지

배터리 충전을 중지하려면 AC 어댑터나 차량용 어댑터를 DC 커넥터에서 분 리합니다 .

#### 충전식 리튬이온 배터리 사용 시 주의사항

- 사용하기 전에 배터리를 완전히 충전합니다. 완전히 충전되기 전에는 사용하지 마십시오.
- 진하게 인쇄하면 흐리게 인쇄할 때보다 배터리가 더 빨리 방전됩니다.
   프린터 드라이버의 대화 상자 또는 프린터 설정 도구에서 인쇄 농도 설정 을 조정합니다 (*온라인 사용 설명서* 참조).
- 배터리 충전은 0~40°C인 환경에서 이루어져야 합니다. 그렇지 않으면 충 전되지 않고 STATUS 표시기가 그대로 켜져 있습니다.
- 배터리가 설치되고 AC 어댑터나 차량용 어댑터가 연결되어 있을 때 프린 터를 사용할 경우, 배터리가 완전히 충전되지 않았더라도 STATUS 표시 기가 꺼지고 충전이 중지될 수 있습니다.

## 충전식 리튬이온 배터리 특성

충전식 리튬이온 배터리의 최고 성능과 최대 수명을 보장하려면 :

- 매우 높거나 낮은 온도에 노출된 장소에서 배터리를 사용하거나 보관하 지 마십시오. 그러면 배터리가 더 빠르게 방전될 수 있습니다. 고온에 노 출된 장소에서 거의 가득 충전된 (90% 이상 충전) 충전식 리튬이온 배터 리를 사용하면 이런 현상이 발생할 수 있습니다.
- 오랫동안 프린터를 보관할 때는 배터리를 제거하십시오.
- 직사광선이 없는 서늘하고 건조한 장소에 배터리를 50% 미만으로 충전 된 상태로 보관하십시오.
- 오랫동안 보관하는 경우에는 배터리를 6 개월에 한 번 재충전하십시오.

## 외부 전원에 프린터 연결

#### AC 콘센트에 연결 (옵션)

프린터에 전원을 공급하거나 AC 전원을 사용하여 충전식 리튬이온 배터리를 충전하려면 프린터를 근처의 AC 콘센트에 연결합니다 .

- AC 어댑터를 프린터에 연결합니다.
- 2. AC 전원 코드를 AC 어댑터에 연결합니다.
- AC 전원 코드를 근처의 AC 콘센트에 연결합니다 (100~240VAC, 50~60Hz).

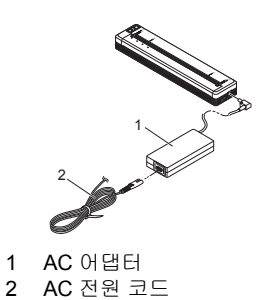

#### 참고

AC 어댑터와 AC 전원 코드는 옵션 부속품입니다 . 구매 시 , 프린터를 사용할 지역에 맞는 어댑터와 전원 코드를 선택하십시오 .

### DC 콘센트에 연결 (옵션)

프린터에 전원을 공급하거나 차량의 DC 전원을 사용하여 충전식 리튬이온 배 터리를 충전하려면 프린터를 차량의 12V DC 콘센트 (시거잭 또는 이와 유사 한 것 )에 연결합니다.

- 1. 차량용 어댑터를 차량의 12V DC 콘센트에 연결합니다.
- 2. 차량용 어댑터를 프린터에 연결합니다.

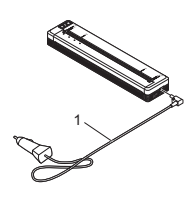

1 차량용 어댑터

#### 참고

- 차량용 어댑터는 옵션 부속품입니다.
- 차량에 의해 공급되는 전압은 변경될 수 있습니다. 인쇄 속도는 공급 전압에 따라 달라질 수 있습니다.
- 최대 전압은 12V DC 입니다.
- 차량용 어댑터 플러그는 12V 시거잭 유형이 아닌 다른 콘센트와는 호 환되지 않습니다.
- 충전식 리튬이온 배터리를 충전하는 데 차량용 어댑터를 연결하면, 배 터리를 완전히 충전하는 데 필요한 전압의 양을 모두 DC 콘센트로 공 급할 수는 없습니다.

충전을 시작한 지 9 시간이 지나면 충전식 리튬이온 배터리가 완전히 충전되지 않았더라도 STATUS 표시기가 꺼지고 충전이 중지됩니다 .

# 컴퓨터나 모바일 장치에 소프트웨어 설치

프린터 모델 및 인쇄에 사용하는 컴퓨터나 모바일 장치에 따라 여러 가지 인쇄 방법을 사용할 수 있습니다. 자세한 내용은 *온라인 사용 설명서*를 참조하고 필요에 따라 컴퓨터나 모바일 장치에 기타 응용 프로그램을 설치하십시오.

### 프린터 드라이버 및 응용 프로그램 설치

## (Windows<sup>®</sup> 컴퓨터 또는 Mac 사용 시)

Windows<sup>®</sup> 컴퓨터 또는 Mac 에서 인쇄하려면 프린터 드라이버 , P-touch Editor 및 기타 응용 프로그램을 컴퓨터에 설치합니다 .

- 1. 당사 웹 사이트 (www.brother.com/inst/) 에서 소프트웨어용 설치 프로그 램과 문서를 다운로드합니다.
- 다운로드한.exe 파일을 두 번 클릭하여 화면의 지시에 따라 설치를 진행 합니다.설치 프로그램의 소프트웨어 선택 창에서 원하는 소프트웨어를 선택합니다.

### 프린터 드라이버와 응용 프로그램 업데이트

Brother Solutions Center (<u>support.brother.com</u>) 에서 최신 버전을 다운로드할 수 있습니다. 당사 웹 사이트를 방문하여 사용자가 최신 버전의 드라이버와 응용 프로그램을 가지고 있는지 확인하는 것이 좋습니다.

소프트웨어 개발 키트 (SDK) 를 사용할 수 있습니다 .

Brother Developer Center (<u>www.brother.com/product/dev/index.htm</u>) 를 방문 하십시오.

# 프린터를 컴퓨터나 모바일 장치에 연결

USB 케이블을 사용하거나 Bluetooth 연결을 통해 (PJ-762/PJ-763/PJ-763MFi 전용) 또는 Wi-Fi 연결을 통해 (PJ-773 전용) 프린터를 컴퓨터나 모바일 장치 에 연결할 수 있습니다. 자세한 내용은 *온라인 사용 설명서*를 참조하십시오.

#### USB 를 사용한 연결

- 1. USB 케이블을 연결하기 전에 프린터가 꺼져 있는지 확인합니다.
- 2. USB 케이블의 프린터 단부를 프린터 측면 USB 포트에 연결합니다.
- 3. USB 케이블의 다른 단부를 컴퓨터의 USB 포트에 연결합니다.

### Bluetooth 를 사용한 연결 (PJ-762/PJ-763/PJ-763MFi 전용)

#### 참고

- Bluetooth 장착 장비 (컴퓨터와 모바일 장치) 또는 Bluetooth 어댑터 의 제조업체 권장사항에 따라 필요한 하드웨어와 소프트웨어를 설치 합니다.
- Bluetooth 연결 설정은 프린터가 꺼진 후에도 저장됩니다.

Bluetooth 관리 소프트웨어를 사용하여 프린터를 컴퓨터나 모바일 장치와 페 어링하려면 다음 절차를 사용합니다 .

- 1. () (Power) 버튼을 길게 눌러 프린터를 켠 후 () (Bluetooth) 버튼을 길게 누릅니다.
- 2. Bluetooth 장치 관리 소프트웨어를 사용하여 프린터를 찾습니다.

### Wi-Fi<sup>®</sup> 를 사용하여 연결 (PJ-773 전용)

- 컴퓨터나 모바일 장치를 사용하여 프린터의 SSID 를 선택합니다 ("DIRECT-\*\*\*\*\*\_PJ-773"). 필요하면 암호 ("773\*\*\*\*\*") 를 입력합니다.

#### 참고

Wi-Fi 를 사용한 연결에 대한 자세한 내용은 *온라인 사용 설명서*를 참조 하십시오.

## 인쇄

- 1. 컴퓨터나 모바일 장치에서 인쇄할 문서를 엽니다.
- 2. 프린터 전원이 올바르게 공급되는지 확인합니다. 충전된 배터리를 사용 하거나 AC 또는 DC 콘센트에 프린터를 연결합니다.
- 3. () (Power) 버튼을 약 1 초 동안 길게 눌러 프린터를 켭니다. POWER 표시기가 녹색 (프린터가 AC 또는 DC 콘센트에 연결되어 있는 경우) 또는 주황색 (충전식 리튬이온 배터리를 사용하는 경우)으로 점 등됩니다.

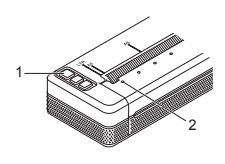

1 (Power) 버튼 2 POWER 표시기

- 4. USB, Bluetooth 또는 Wi-Fi 를 사용하여 프린터를 컴퓨터나 모바일 장치 에 연결합니다. 자세한 내용은 *온라인 사용 설명서*를 참조하십시오.
- 5. 용지를 넣습니다. 두 손으로 용지를 똑바로 잡은 후 용지를 프린터의 공급 슬롯으로 조심스럽게 삽입하여 롤러가 용지를 시작 위치로 끌고 가도록 합니다. 최상의 인쇄 결과를 얻으려면 Brother 정품 용지를 사용합니다.

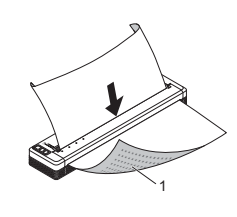

1 인쇄면

#### 참고

- 용지의 아래쪽 가장자리가 롤러와 평행이 되어야 합니다.
- 용지의 한쪽 면만 인쇄할 수 있습니다. 용지를 확인하여 부드럽고 감 열 처리된 면을 아래로 향하도록 하여 넣습니다.
- A4 크기의 용지를 넣을 때는 프린터의 A4 표시기로 용지를 정렬합니다. 다. Letter 크기의 용지를 넣을 때는 프린터의 LTR 표시기로 용지를 정 렬합니다.

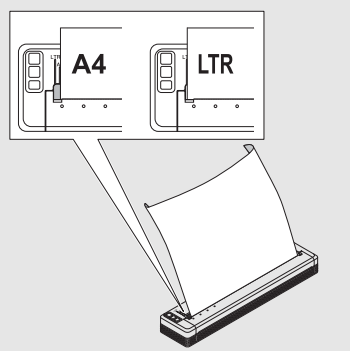

6. 응용 프로그램에서 인쇄할 수 있습니다.
 DATA 표시기가 녹색으로 점멸하여, 프린터가 데이터를 수신하고 있으며 이후에 문서가 인쇄된다는 것을 나타냅니다.

#### 참고

필요한 경우, 프린터 드라이버의 대화 상자 또는 프린터 설정 도구에서 프 린터 설정을 변경합니다. 자세한 내용은 *온라인 사용 설명서*를 참조하십 시오.

# 용지 사용 시 주<u>의사</u>항

프린터 드라이버에서 용지 유형을 [절단 용지 ], [롤] 또는 [천공 롤] 로 설정 할 수 있습니다 .

#### 참고

롤 용지는 프린터의 티어 바를 사용하여 절단할 수 있습니다. 밖으로 나 온 용지의 한쪽 가장자리를 위로 또는 다른 가장자리 쪽을 향해 대각선으 로 잡아당깁니다. \* 티어 바는 날카롭습니다. 부상을 당하지 않도록 티어 바를 만지지 마십 시오.

### 용지 걸림 제거

1. 릴리스 커버를 조심스럽게 들어 올려 엽니다.

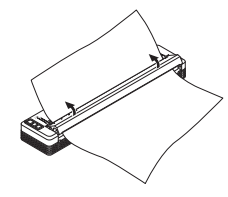

2. 어느 방향으로든 용지를 프린터 밖으로 조심스럽게 잡아당깁니다.

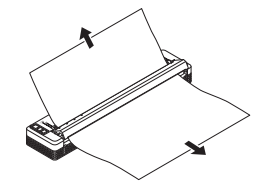

- 3. 릴리스 커버를 닫습니다.
- 4. 용지를 넣고 다시 인쇄합니다.

# LED 표시기

표시기가 점등 및 점멸하여 프린터의 상태를 나타냅니다 . 본 섹션에서 사용된 심볼은 표시기의 각 색상과 패턴이 어떤 의미인지 설명합니다 :

|      | = | 표시기 점등                 |                    |
|------|---|------------------------|--------------------|
| -    | = | 표시기 점멸                 | G = 녹색<br>O = 주황색  |
|      | = | 표시기가 어떤 색상으로든 점등 또는 점멸 | R = 월간색<br>B = 파란색 |
| (꺼짐) | = | 표시기 꺼짐                 |                    |

#### 예 : G- 📕 - = 표시기가 녹색으로 점멸

| POWER                        | DATA                        | STATUS                       | (Bluetooth) <sup>1</sup> | (Wi-Fi) <sup>2</sup> | 설명                                                                                       |
|------------------------------|-----------------------------|------------------------------|--------------------------|----------------------|------------------------------------------------------------------------------------------|
| G 🔳                          |                             | (꺼짐)                         |                          |                      | 연결된 AC 어댑터나 차<br>량용 어댑터로 배터리<br>충전 완료                                                    |
| G 📕                          |                             | 0                            |                          |                      | 배터리 충전 중                                                                                 |
| о 🔳                          |                             | (꺼짐)                         |                          |                      | 충전식 리튬이온 배터<br>리 사용 중 , 배터리 만<br>충전 상태                                                   |
| о 🔳                          |                             | <b>0</b> -<br>(4 초에<br>한 번 ) |                          |                      | 충전식 리튬이온 배터<br>리 사용 중 , 배터리 절<br>반 충전 상태                                                 |
| о 🔳                          |                             | <b>0</b><br>(2 초에<br>한 번 )   |                          |                      | 충전식 리튬이온 배터<br>리 사용 중 , 배터리 잔<br>량 부족                                                    |
| R-)                          | (꺼짐)                        | <b></b> 에<br>(1 초 번<br>한 번   |                          |                      | 충전식 리튬이온 배터<br>리 사용 중 , 배터리 충<br>전 필요                                                    |
| (꺼짐)                         |                             | 0                            |                          |                      | 프린터가 꺼져 있는 동<br>안 배터리 충전                                                                 |
| G/O 📕 <sup>3</sup>           | (꺼짐)                        |                              |                          |                      | 유휴 모드에 있는 프린터                                                                            |
| G/O 📕 <sup>3</sup>           | G-)                         |                              |                          |                      | 데이터 수신 중                                                                                 |
| <b>G/O 3</b>                 | G                           |                              |                          |                      | 인쇄 중 , 또는 버퍼에<br>인쇄되지 않은 데이터<br>가 있음                                                     |
| <b>G/O</b> 3                 | <b>0</b> -<br>(1초에 한<br>번)  | (꺼짐)                         |                          |                      | 데이터 전송 중                                                                                 |
| G/O 📕 <sup>3</sup>           | 0                           | (꺼짐)                         |                          |                      | 템플릿이나 프로그램<br>업데이트 중                                                                     |
| G/O 📕 <sup>3</sup>           | R                           |                              |                          |                      | 유지관리 모드 /<br>자체 인쇄 / 청소                                                                  |
| G/O 📕 <sup>3</sup>           | R                           | R                            | (꺼짐)                     | (꺼짐)                 | 부팅 모드에 있는 프린터                                                                            |
| <b>G/O 3</b>                 | ·<br>•<br>(2 <sup>초</sup> 원 |                              |                          |                      | 프린터 냉각 중                                                                                 |
| <b>0</b> -<br>(1 초에<br>한 번 ) | (꺼짐)                        | 0                            |                          |                      | 통신 오류<br>템플릿 없음 오류<br>메모리 가득 참 오류<br>액세스 포인트 검색<br>오류 2<br>악세스 포인트 연결<br>오류 2<br>보안 오류 2 |
| R                            | R                           | (꺼짐)                         | (꺼짐)                     | (꺼짐)                 | 대용량 저장 오류                                                                                |
| R-)                          | R-)                         | R-)                          | (꺼짐)                     | (꺼짐)                 | 시스템 오류                                                                                   |

## Bluetooth 표시기 <sup>1</sup>

| POWER | DATA | STATUS | (Bluetooth) | 설명                 |
|-------|------|--------|-------------|--------------------|
|       |      |        | B           | Bluetooth 켜짐 , 연결됨 |
|       |      |        | в-Щ-        | Bluetooth 로 페어링 중  |
| R     | R    | R      | в-Щ-        | Bluetooth 모듈 오류    |

Wi-Fi 표시기<sup>2</sup>

| POWER | DATA | STATUS                     | 奈 (Wi-Fi)                  | 설명                 |
|-------|------|----------------------------|----------------------------|--------------------|
|       |      |                            | <b>B-</b><br>(3 초에 한 번 )   | Wi-Fi 켜짐 , 연결되지 않음 |
|       |      |                            | в                          | Wi-Fi 켜짐 , 연결됨     |
|       |      |                            | <b>B-</b><br>(1 초에 한 번 )   | WPS 설정             |
|       |      | <b>0</b><br>(1 초에<br>한 번 ) | <b>B-프-</b><br>(1 초에 한 번 ) | WPS 오류             |
| R     | R    | R-                         | <b>B-</b><br>(1 초에 한 번 )   | Wi-Fi 모듈 오류        |

<sup>1</sup> PJ-762/PJ-763/PJ-763MFi 전용.

<sup>2</sup> PJ-773 전용.

 AC 어댑터나 차량용 어댑터가 사용되어 프린터에 전원을 공급하면 표시 기가 녹색으로 점등됩니다. 충전식 리튬이온 배터리가 설치되어 프린터 에 전원을 공급하면 표시기가 주황색으로 점등됩니다.

# 표시기 경고

| 문제                     | 해결방법                                                                                                    |
|------------------------|----------------------------------------------------------------------------------------------------|
| POWER 표시기가 점등되<br>지 않음 | 프린터에 전원이 공급되지 않습니다 .<br>AC 또는 DC 전원을 사용하는 경우 , AC 어댑터<br>나 차량용 어댑터를 올바르게 연결하고 AC 또는<br>DC 콘센트를 켭니다 .<br>충전식 리튬이온 배터리를 사용하는 경우 , 충전<br>식 리튬이온 배터리가 프린터에 제대로 설치되<br>고 완전히 충전되어 있는지 확인합니다 .                                                                                                    |
| 버퍼에 수신된 데이터            | 인쇄 데이터가 버퍼에 저장됩니다 . 프린터가 전<br>체 데이터를 수신하지 못하는 경우 (예 : Wi-Fi<br>연결이 끊어짐 ), 인쇄가 시작되지 않습니다 .<br>프린터를 껐다가 다시 켜십시오 .                                                                                                    |
| 헤드나 모터가 냉각 중           | 감열 헤드나 모터가 너무 뜨겁습니다 .<br>헤드 :<br>프린터가 중지되며 , 감열 헤드가 냉각된 후에만<br>인쇄를 다시 시작합니다 . 텍스트가 빽빽하게 있<br>는 문서를 많이 인쇄하는 경우 헤드가 굉장히 뜨<br>거워질 수 있습니다 .<br>감열 헤드가 너무 뜨거워지면 용지에서 인쇄될<br>영역이 아닌 곳에 이미지가 나타날 수 있습니다 .<br>과열을 방지하거나 지연시키려면 보다 흐린 농<br>도 설정을 사용하고 인쇄되는 검은색 부분의 양<br>을 줄이고 (예 : 그래프와 프레젠테이션 문서에<br>서 배경 음영과 색상을 제거 ) 프린터가 적절히<br>환기되고 있는지와 프린터가 밀폐된 공간에 있<br>지 않은지를 확인합니다 .<br>모터 :<br>프린터를 계속 사용하지 마십시오 . 그러면 모터<br>가 너무 뜨거워집니다 . 이 경우 , 프린터가 중지되<br>고 모터가 냉각된 후에 인쇄를 다시 시작합니다 .<br><b>참고</b><br>프린터를 높은 고도 (10,000 피트<br>(3,048m) 초과 ) 에서 사용하면 프린터 냉<br>각에 사용되는 공기 밀도가 낮아 이런 상황 |
| 데이터 수신 오류              | 통신이 불안정하면 데이터를 올바르게 수신할<br>스 어느 겨우가 이스니다. 통시 사항은 개서하                                                                                                    |
|                        | ㅜ ᆹ근 경구가 ᆻ급니다 . 농산 경황들 개신안<br>후 연결을 다시 설정하십시오 .                                                                                                    |
| 부팅 모드에 있는 프린터          | 이 문제를 해결하려면 Brother 대리점에 연락하거<br>나 Brother 고객 서비스에 지원을 요청하십시오 .                                                                                                    |

# 문제 해결

### 용지 문제

| 문제                                      | 해결방법                                                                                                    |
|-----------------------------------------|----------------------------------------------------------------------------------------------------|
| 용지가 프린터에 걸림                             | <i>용지 걸림 제거</i> 를 참조하십시오 .                                                                                                    |
| 용지가 프린터를 통과하지<br>만 용지에 아무것도 나타나<br>지 않음 | 감열지를 사용하고 있는지 확인하십시오 .<br>프린터의 전면에서 볼 때 인쇄면이 아래로 향해<br>야 합니다 .                                                                                                    |
| 모터가 실행되고 있지만 용<br>지가 공급되지 않음            | 릴리스 커버를 완전히 닫아야 합니다.<br>Brother 정품 감열지를 사용해야 합니다.다른<br>용지는 이 프린터를 올바르게 통과하지 않을 수<br>있습니다.<br>문제가 계속되는 경우,프린터가 손상될 수 있<br>습니다.Brother 대리점에 연락하거나 Brother<br>고객 서비스에 지원을 요청하십시오. |

### 인쇄된 이미지 문제

| 문제                       | 해결방법                                                                                                    |
|--------------------------|----------------------------------------------------------------------------------------------------|
| 이미지가 여러 곳에서 줄어<br>들고 늘어남 | 인쇄 중에 릴리스 커버가 열린 채로 있었는지 확<br>인하십시오 . 열려 있으면 완전히 닫습니다 .<br>Brother 정품 감열지를 사용해야 합니다 . 용지<br>를 넣기 전에 구겨지지 않았는지 확인하십시오 . |

## 페이지 인쇄 안 됨

| 문제                                                          | 해결방법                                                                                                    |
|-------------------------------------------------------------|----------------------------------------------------------------------------------------------------|
| DATA 표시기가 녹색 점등<br>상태이지만 프린터가 인쇄<br>하지 않음                   | <ul> <li>수신된 모든 데이터의 인쇄가 완료되지 않았<br/>습니다. 완료될 때까지 기다립니다.</li> <li>용지가 적재되지 않은 경우 용지를 넣습니다.</li> <li>용지가 적재되어 있는데도 프린터가 인쇄하<br/>지 않을 경우 용지를 뺀 후 다시 넣습니다.</li> <li>프린터를 껐다가 다시 켠 후 다시 인쇄를 시도<br/>합니다.</li> </ul>                                                                                                    |
|                                                             | <b>참고</b><br>프린터가 Wi-Fi (PJ-773 전용 ) 를 통해 연<br>결되는 경우 , 프린터가 꺼져 있을 때 연결<br>이 끊어집니다 . 프린터를 다시 켜면 Wi-Fi<br>가 기능을 하는 데 최대 15 초 소요됩니다 .                                                                                                    |
|                                                             | <ul> <li>단순 ASCII 텍스트 데이터를 프린터로 전송<br/>하는 데 문제가 있을 수 있습니다 . CR/LF 명<br/>령이 행의 끝에 없거나 용지 공급 명령이 마지<br/>막 행의 끝에 없으면 프린터가 이 데이터의 전<br/>송을 기다릴 수 있습니다 . 다른 페이지를 인<br/>쇄하거나 나다 (Feed) 버튼을 눌러 용지를 공급<br/>합니다 .</li> <li>프린터가 대용량 저장 모드에서 시작되었을<br/>수 있습니다 (자세한 내용은 온라인 사용 설<br/>명서 참조). 프린터를 껐다가 다시 켜십시오.</li> </ul>                |
| 응용 프로그램이 데이터를<br>프린터로 전송해야 하지만<br>DATA 표시기가 녹색으로<br>점등되지 않음 | <ul> <li>■ USB 연결 시 :</li> <li>1 USB 케이블을 확실하고 올바르게 연결합니다.</li> <li>2 다른 USB 케이블을 사용해 봅니다.</li> <li>■ Bluetooth 연결 시</li> </ul>                                                                                                    |
|                                                             | <ul> <li>(PJ-762/PJ-763/PJ-763MFi 전용):</li> <li>1 ② (Bluetooth) 표시기가 파란색으로 점등되<br/>어 있는지 확인합니다.</li> <li>③ (Bluetooth) 표시기가 점멸하거나 꺼져 있<br/>는 경우, Bluetooth 연결이 설정되지 않은 것<br/>입니다. Bluetooth 연결을 설정하려면<br/>Bluetooth 를 사용한 연결<br/>(PJ-762/PJ-763/PJ-763MFi 전용)을 참조<br/>하십시오.</li> <li>2 프린터 설정 도구에서 Bluetooth 설정을 올</li> </ul> |
|                                                             | 바르게 지정합니다 ( 자세한 내용은 <i>온라인<br/>사용 설명서</i> 참조 ).<br>■ Wi-Fi 연결 시 (PJ-773 전용 ):                                                                                                    |
|                                                             | <ol> <li>(Wi-Fi) 표시기가 파란색으로 점등되어 있는지 확인합니다.</li> <li>(Wi-Fi) 표시기가 점멸하거나 꺼져 있는 경우, Wi-Fi 연결이 설정되지 않은 것입니다.</li> <li>Wi-Fi 연결을 설정하려면 Wi-Fi<sup>®</sup> 를 사용하 여 연결 (PJ-773 전용) 을 참조하십시오.</li> <li>프린터 설정 도구에서 Wi-Fi 설정을 올바르 게 지정합니다 (자세한 내용은 온라인 사용 설명서 참조).</li> </ol>                                                          |

## 페이지가 부분적으로 인쇄됨

| 문제                                                          | 해결방법                                                                                                    |
|-------------------------------------------------------------|----------------------------------------------------------------------------------------------------|
| 페이지가 프린터에 남아 있<br>을 때 DATA 표시기가 꺼짐                          | 컴퓨터나 모바일 장치가 전체 페이지의 데이터<br>를 보내지 않았을 수 있습니다 . 문서를 다시 인<br>쇄해 보십시오 .<br>컴퓨터나 모바일 장치가 잘못된 페이지 크기 정<br>보를 전송했거나 공급된 용지의 크기가 잘못되<br>었을 수 있습니다 . |
| 프린터가 부분적으로 인쇄<br>된 페이지를 배출하고<br>DATA 표시기가 녹색으로<br>점등 또는 점멸함 | 올바른 용지 크기 설정을 사용합니다 .                                                                                                    |

## 프린터 유지관리

#### 플래튼 롤러 청소

플래튼 롤러에 먼지나 이물질이 있으면 용지 공급이 잘못될 수 있고 (인쇄 이 미지가 비뚤어짐) 인쇄 품질이 저하될 수 있습니다 (인쇄 이미지 왜곡). 플래튼 롤러를 청소하려면 아래 절차를 따르십시오:

- 1. 프린터를 켜고 용지가 들어 있지 않은 것을 확인합니다.
- 클리닝 시트를 용지 공급 슬롯에 삽입합니다. 그림과 같이 "CLEANING SHEET" 라는 글자가 똑바로 보이게 하고 프린터 전면을 향하게 합니다. 롤러가 클리닝 시트를 시작 위치로 잡아당깁니다.

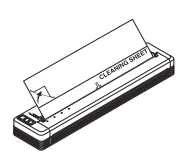

3. 그림과 같이 클리닝 시트의 상반부에서 배접지를 제거합니다.

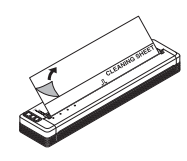

참고

클리닝 시트 하반부의 배접지는 제거하지 마십시오.

4. ↓ (Feed) 버튼을 2초 이상 누릅니다. 프린터가 클리닝 시트를 공급하고 배출합니다.

#### 프린터 표면 청소

프린터 표면을 청소하려면 마른 천으로 닦으십시오. 젖은 천은 사용하지 마십시오. 그러면 프린터에 물이 들어갈 수 있습니다. 벤젠, 알코올, 페인트 시너 또는 세제 (연마용, 알칼리성 또는 산성)는 사용 하지 마십시오. 이러한 세제는 프린터 표면을 손상시킬 수 있습니다.

# 제품 사양

| 모델명                                          | PJ-722/PJ-723/PJ-762/PJ-763/PJ-763MFi/<br>PJ-773                                                                                    |  |
|----------------------------------------------|----------------------------------------------------------------------------------------------------|--|
| 치수                                           | 약 255 (W) x 55 (D) x 30 (H)mm                                                                                                    |  |
| 무게                                           | 약 480g (배터리와 용지 제외 )<br>약 610g (배터리 포함 , 용지 제외 )                                                                                    |  |
| 인쇄                                           |                                                                                                    |  |
| 방법                                           | 직접 감열식 인쇄                                                                                                    |  |
| 인터페이스                                        |                                                                                                    |  |
| USB                                          | USB 버전 2.0 ( 최대 속도 ) ( 미니 B, 주변 장치 )<br>프린터 등급 : 대용량 저장 ( 메모리 2.5MB)                                                                |  |
| Bluetooth<br>(PJ-762/PJ-763/PJ-763MFi<br>전용) | <b>PJ-762/PJ-763</b><br>버전 2.1 + EDR 클래스 1<br>지원되는 프로필 : SPP, OPP, BIP, HCRP                                                        |  |
|                                              | <b>PJ-763MFi</b><br>버전 2.1 + EDR 클래스 1<br>지원되는 프로필 : SPP, OPP, BIP, HCRP, iAP                                                       |  |
| Wi-Fi<br>(PJ-773 전용 )                        | <ul> <li>무선 다이렉트 : IEEE 802.11g/n</li> <li>애드혹 모드 : IEEE 802.11b/g/n</li> <li>인프라 모드 : IEEE 802.11b/g/n</li> <li>WPS 2.0</li> </ul> |  |
| 환경                                           |                                                                                                    |  |
| 작동 온도                                        | -10 ~ 50°C                                                                                                    |  |
| 작동 습도                                        | 20~80% (응결 없음 )                                                                                                    |  |
| 보관 온도                                        | -20 ~ 60°C                                                                                                    |  |
| 보관 습도                                        | 20~80% (응결 없음 )                                                                                                    |  |

## 프린터 설정 확인

이 기능은 프린터를 컴퓨터나 모바일 장치에 연결하지 않고 Letter 크기의 보 고서를 인쇄하는 데 사용됩니다 . ( 보고서는 A4 크기 용지에 맞습니다 .)

#### 참고

프린터 보고서에 포함되는 정보 : 프로그램 버전 , 장치 설정 정보 , 일련 번호 , Bluetooth 설정 정보 (PJ-762, PJ-763 또는 PJ-763MFi 용 ) 및 Wi-Fi 설정 정보 (PJ-773 전용 ).

프린터 설정 보고서를 인쇄하려면 :

- 1. 프린터를 켜고 용지가 들어 있지 않은 것을 확인합니다.
- 2. DATA 표시기가 빨간색으로 점등될 때까지 ↓ (Feed) 버튼을 길게 누릅 니다.
- Brother 정품 감열지를 프린터의 용지 공급 슬롯에 넣습니다. 보고서는 자동으로 인쇄됩니다. 그런 다음 프린터가 유휴 모드로 돌아갑니다.

## 유용한 인터넷 주소

Brother Global 웹 사이트 : www.brother.com

Brother Developer Center: www.brother.com/product/dev/

자주 묻는 질문 (FAQ), 문제 해결 정보, 드라이버와 응용 프로그램 업데이트 의 경우, Brother Solutions Center 를 방문하십시오. support.brother.com/